# Communicating with Clients through Email Washington County

#### **Email address for Washington County MGs**

mastergardener.wc@oregonstate.edu

### To open Outlook

- Click Outlook icon on the Quick Launch bar at the bottom of the screen (Fig 1)
- Or double click desktop icon for Outlook (Fig 2)

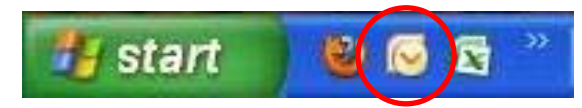

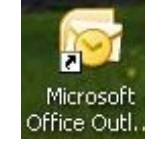

Fig 2: Desktop icon

Fig 1: Quick Launch icon

#### • To view client emails

- Click *Inbox* in left menu of Outlook screen (Figure 3) (List of emails is now in center panel)
- Click on an email to see a preview in the right panel

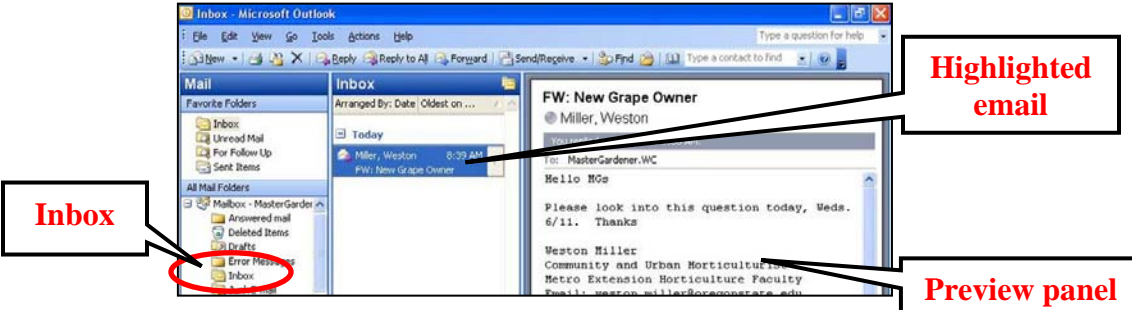

Figure 3: Outlook screen with Inbox at left, Highlighted email in center, Preview at right

## • To respond to a client email

#### (Important: See additional email Guidelines in next article)

- o Double click an email (Figure 3) to open it
- Click *Reply* in upper left corner of email (not shown) (Notice that the cursor is just above the automatic signature)
- Type your response
- If the automatic signature is missing, sign your email by typing Thank you for your inquiry,
  - OSU Master Gardener Volunteer
  - Washington County OSU Extension Service
- Review the message for completeness and accuracy
- To send the email, click *Send* (top left corner of the email; not shown) NOTE: *Spell Check* activates automatically; respond to prompts as needed
- Record the client contact in the Daily Log (See Tab B)
  (e.g.: Summarize client's question and MG response, including resources)

Note: Please don't change any settings for Outlook email.